# **Ceaser 3.0 GPS Basics**

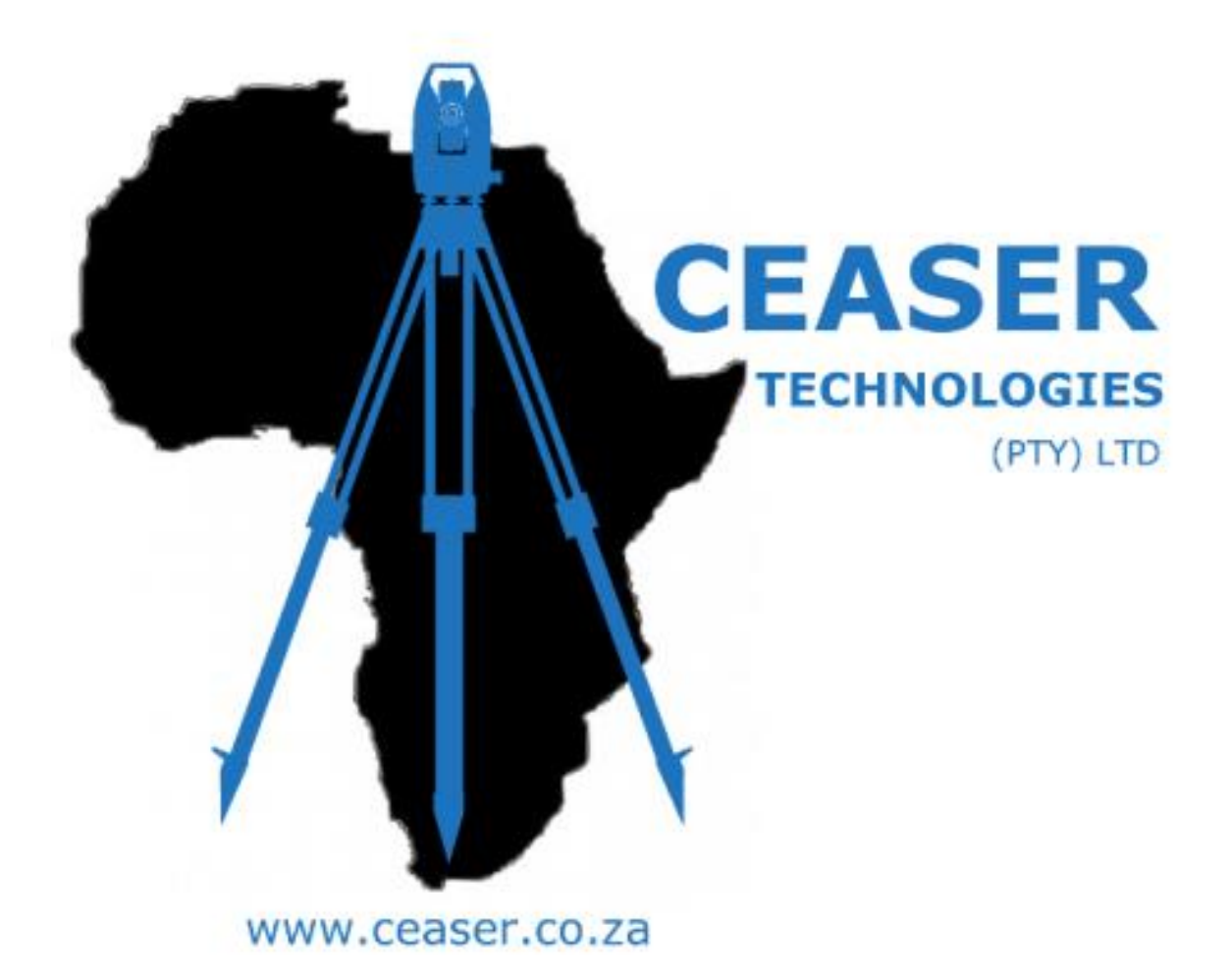

Written By: Jesse Gillis

Jesse@ceaser.co.za

## **Ceaser GPS Tutorial**

- How to connect (Bluetooth Pair) to your GPS
- How to Setup your Base and Rover
- How to Calibrate(Localize)
- How To Check your Fix Status
- How to Log a Tachy Point
- How to Setout a point

# How to connect (Bluetooth Pair) to your GPS:

• From the Main Menu click *Work > Parameters > System Setup* 

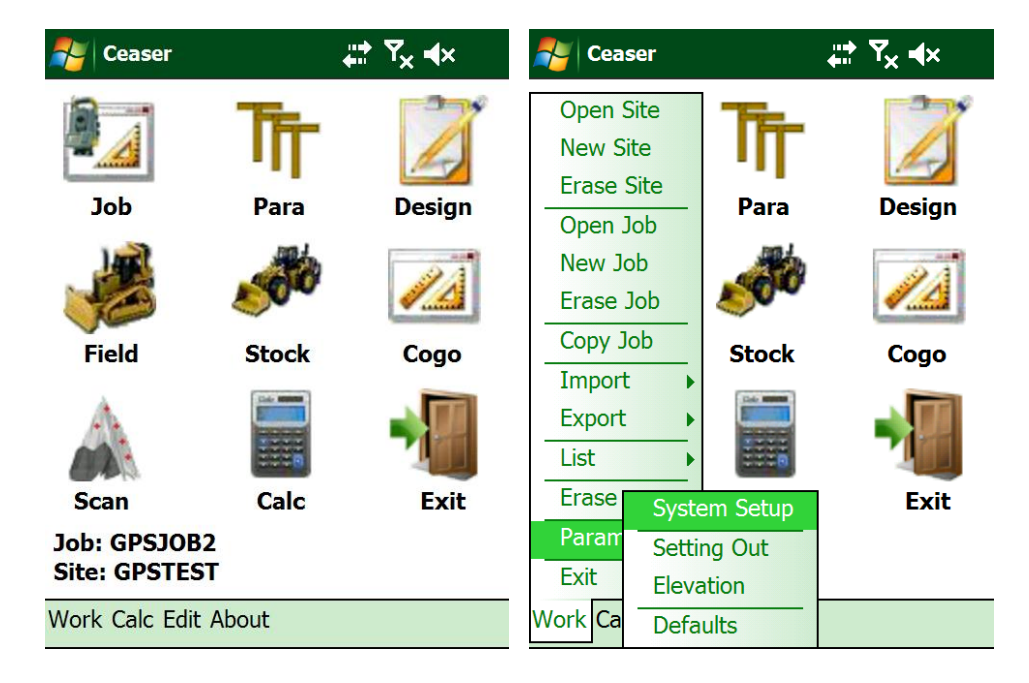

• Select GPS by clicking on the dot next to the GPS icon  $\,^{igodot}\,$  🏵 💸

| 😽 System Parameters 🛛 🛱 🏹 🖡 | 윩 System Parameters 🛛 井 🏹 🖡                                                         |
|-----------------------------|-------------------------------------------------------------------------------------|
| Make:     Manual            | Make: NMEA   Model: NMEA Readonly   Base Rover   Connect: Cable   Port: COM3   Comm |
| Next Exit                   | Next Exit                                                                           |

• Select the Correct Make and Model and Connection type(Cable/Bluetooth)

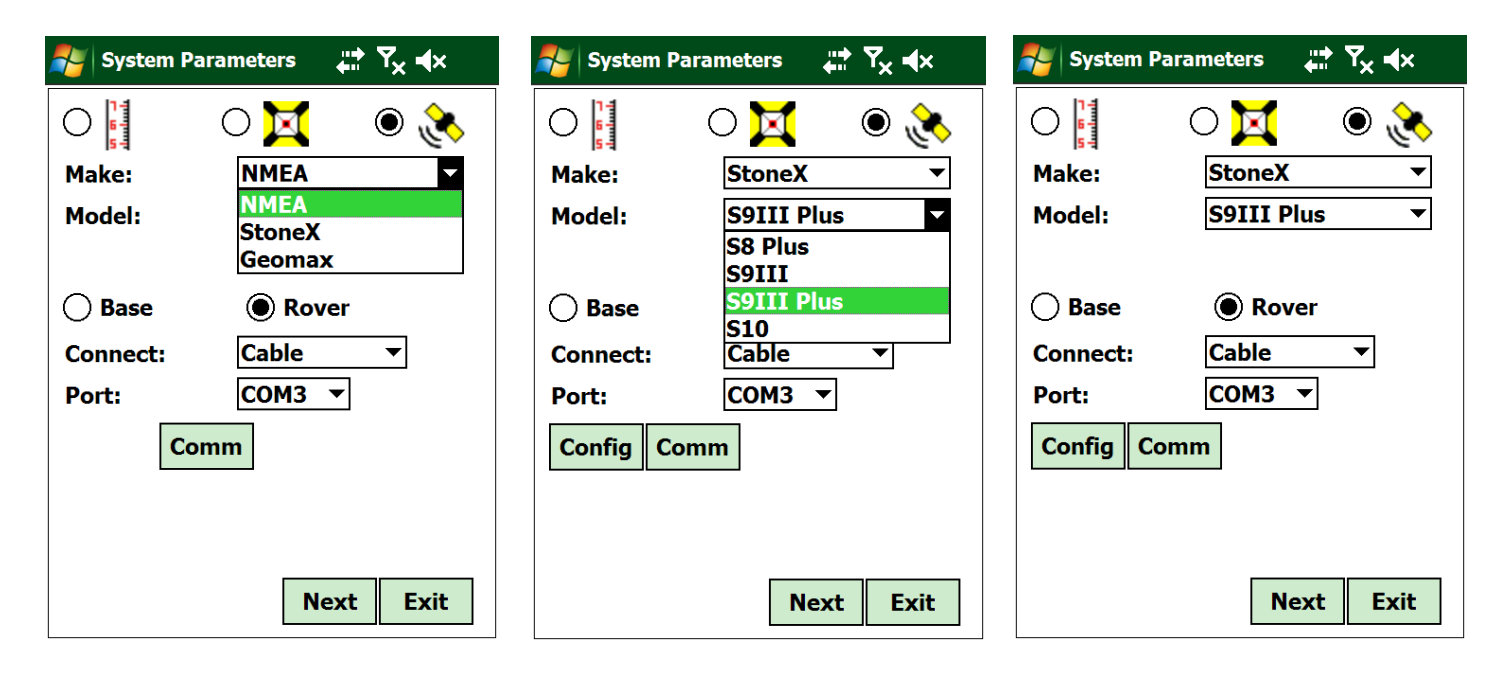

• To add your base, Click on the Circle next to the word *Base* ○ Base // ● Base

| 🐴 System Parameters 🛛 🛱 🏹 🖡                                                              | 윩 System Parameters 🛛 🛱 🏹 🖡                                                                        |
|------------------------------------------------------------------------------------------|----------------------------------------------------------------------------------------------------|
| ○     Image: StoneX     ▼       Make:     StoneX     ▼       Model:     S9III Plus     ▼ | ○   ○   ∑   ●      Make:   StoneX   ▼     Model:   S9III Plus                                      |
| ○ Base     ● Rover       Connect:     Bluetooth ▼       Device:     □       Config     □ | <ul> <li>● Base ○ Rover</li> <li>Connect: Bluetooth ▼</li> <li>Device: </li> <li>Config</li> </ul> |
| Find Next Exit                                                                           | Find Next Exit                                                                                     |

• If Bluetooth communication was selected, Click *Find* to start Searching for bluetooth devices.

| 🐉 System Parameters 🛛 🚓 🕇 🖈    | 🐉 System Parameters 🛛 🛱 🏹 🖡                   |
|--------------------------------|-----------------------------------------------|
| Select Device:<br>STNS94031011 | Select Device:<br>STNS94031027                |
| Pin code:                      | STNS94031027<br>Parrot v5.25C<br>STNS94031011 |
| Searching                      |                                               |
|                                |                                               |
|                                |                                               |
|                                |                                               |
| Find Pair Prev                 | Find Pair Prev                                |

• Assign the appropriate Serial number for your Base/Rover and Click **Pair** 

| 💦 System Parameters 🛛 🛱 🏹 🛶    | System Parameters 🛛 👯 🗛 🔩      |
|--------------------------------|--------------------------------|
| Select Device:<br>STNS94031011 | Select Device:<br>STNS94031027 |
| Pin code:                      | Pin code:                      |
|                                |                                |
|                                |                                |
|                                |                                |
| Find Pair Prev                 | Find Pair Prev                 |

• Once both Devices have been paired and assigned

| 🐉 System Parameters 🛛 井 🏹 🛶                                                                                    | 矝 System Parameters 🛛 🛱 🏹 🖡                                                                |
|----------------------------------------------------------------------------------------------------|--------------------------------------------------------------------------------------------|
| ○     ↓     ○     ↓       Make:     StoneX     ▼       Model:     S9III Plus     ▼                             | ○     Image: Stone X     ▼       Make:     Stone X     ▼       Model:     S9111 Plus     ▼ |
| <ul> <li>● Base ○ Rover</li> <li>Connect: Bluetooth ▼</li> <li>Device: STNS94031011</li> <li>Config</li> </ul> | ○ Base● RoverConnect:Bluetooth ▼Device:STNS94031027Config                                  |
| Find Next Exit                                                                                                 | Find Next Exit                                                                             |

Click *Config* to change Correction settings/type and *Next* to change settings.

| Noter Config Rover                              | ,#* Y <sub>x</sub> ∉x | <b>~</b>          | Config Rover                      | <b>#</b> ₽ ₹                 | × <b>4</b> ×                     |
|-------------------------------------------------|-----------------------|-------------------|-----------------------------------|------------------------------|----------------------------------|
| Comm Type: Interna<br>Interna<br>NTRIP<br>Cable | UHF<br>UHF            | Rad<br>Pov<br>RTI | dio Freq:<br>wer Mode:<br>K Corr: | 1-438.1250<br>HIGH<br>RTCM 3 | <b>v</b><br><b>v</b><br><b>v</b> |
|                                                 | Next Prev             |                   |                                   | Prev                         | Exit                             |

• Once you have matched the radio settings click *Exit*.

| 💦 System Parameters 🛛 👫 🏹 🖡                                                                         | 💕 System Parameters 🛛 👫 🏹 🖈                                                                                                    | 💦 System Parameters 🛛 🛱 🏹 🖡                                                                                                    |
|----------------------------------------------------------------------------------------------------|----------------------------------------------------------------------------------------------------|----------------------------------------------------------------------------------------------------|
| Make: StoneX   Model: S9III Plus   Base Rover   Connect: Bluetooth    Device: STNS94031011   Config | Temp (C):       0         Press (mb):       0         P\Con(mm):       0         Ver Index:       0.0000         Ave Hgt:       0.000         Ave Y Crd:       0.000         S\Factor:       1.000000000 | Angle Units:       Degrees       ▼         Grid:       Y Crd\X Crd       ▼         Azimuth:       South       ▼         Record:       No       ▼         Voice:       Yes       ▼         Keyboard:       Yes       ▼ |
| Find Next Exit                                                                                      | Next Prev Exit                                                                                                    | Next Prev Exit                                                                                                    |

• Proceed through the Menu by Clicking *Next* to Finish your System Settings.

• Select the correct Coordinate System and click *Exit* to save settings

| System Para  | ameters 🚑 🏹 🖡 |
|--------------|---------------|
| Country:     |               |
| South Africa | •             |
| Coord Sys:   |               |
| Hartebeestho | ek94 / Lo19 🔻 |
| SV Mask:     | 0             |
| ELV Mask:    | 10            |
| PDOP:        | 15.0          |
|              |               |
|              |               |
|              |               |
|              | Prev Exit     |

## How to Setup your Base for RTK Survey:

- In the Field screen Click Fix > Setup Base
- Choose your setup method, In this example "Known" is used.
- Select your known position and type in your Base Antennae Height
- Click Next

| Setup Bas            | e <b>↓ T<sub>×</sub> ∢</b> × | 🐴 Setup Bas          | e                           | <mark>,</mark><br>∰ Y <sub>×</sub> ∉× | 🚑 Setup Bas          | e <b>,∷, Y<sub>x</sub> ,∢</b> x |
|----------------------|------------------------------|----------------------|-----------------------------|---------------------------------------|----------------------|---------------------------------|
| Known                | 🔿 Manual 🔿 Here              | Known                | 🔿 Manu                      | al 🔿 Here                             | Known                | 🔿 Manual 🔿 Here                 |
| Local                | 🔵 Site 🛛 🗍 Global            | Local                | ⊖ Site                      | 🔵 Global                              | Local                | 🔵 Site 🛛 Global                 |
| Select Pt:           | ▼                            | Select Pt:           |                             |                                       | Select Pt:           | G ▼                             |
| Pt Name:             | ?                            | Pt Name:             | G<br>LOC1<br>LOC2           | <b>▲</b>                              | Pt Name:             | G ?                             |
| Ant Hgt:<br>Base ID: | 1.500 D<br>1 ▼               | Ant Hgt:<br>Base ID: | LOC3<br>LOC4<br>A<br>B<br>C | <b>~</b>                              | Ant Hgt:<br>Base ID: | 1.500 D<br>1 v                  |
|                      | Exit                         |                      |                             | Exit                                  |                      | Next Exit                       |

• Click *Start* to Start Logging data for Base position and *Stop* when ready.

| 🍠 Setup E | Base <b>‡≓                              </b> | 🍂 Setup E | Base <b>‡∷     Y<sub>×</sub> </b> | 虧 Setup B | Base <b>↓‡     Y<sub>×</sub> <b>∢</b>×</b> |
|-----------|----------------------------------------------|-----------|-----------------------------------|-----------|--------------------------------------------|
| PDOP:     | 2.30 Sat No: 11                              | PDOP:     | 2.40 Sat No: 10                   | PDOP:     | 2.40 Sat No: 10                            |
| State:    | AUTO                                         | State:    | AUTO                              | State:    | AUTO                                       |
| Sdy:      |                                              | Sdy:      | 1.326                             | Sdy:      | 1.326                                      |
| Sdx:      |                                              | Sdx:      | 1.023                             | Sdx:      | 1.023                                      |
| Sdz:      |                                              | Sdz:      | 2.660                             | Sdz:      | 2.660                                      |
| Y Coord:  |                                              | Y Coord:  | 46036.707                         | Y Coord:  | 46036.707                                  |
| X Coord:  |                                              | X Coord:  | 3763588.699                       | X Coord:  | 3763588.699                                |
| Z Coord:  |                                              | Z Coord:  | 59.972                            | Z Coord:  | 59.972                                     |
|           |                                              |           |                                   |           |                                            |
|           |                                              |           |                                   |           |                                            |
|           |                                              |           |                                   |           |                                            |
|           | Start Prev Exit                              |           | Stop Prev Exit                    | Config    | Start Prev Exit                            |

- Click Config to configure your base's position and to start Surveying
- Ceaser will automatically connect to your rover.

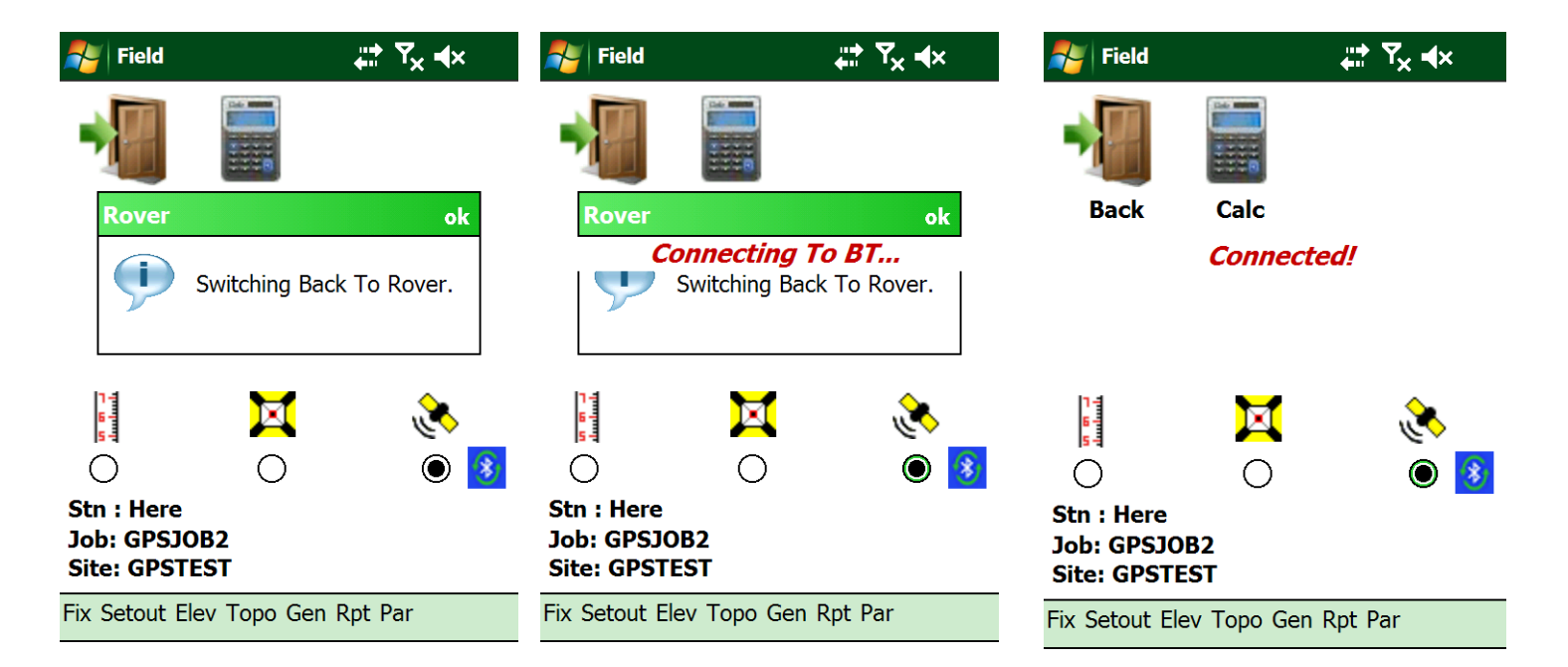

# Remember to apply all configurations that were made in "System Setup" to your GPS unit.

- From the Field Menu, Click *Fix* > *Setup Rover*. This will reconfigure your GPS unit to the selected configuration in "*System setup*".
- Click *Config* to send the configuration to the GPS unit.

|                                                           | <b>,∷:: Y<sub>×</sub> ≼</b> × | Nover    |       | <b>,∷</b> | 🐴 Rover  | <b>,∷:</b> Y <sub>×</sub> ∢× |
|-----------------------------------------------------------|-------------------------------|----------|-------|-----------|----------|------------------------------|
| Back Calc                                                 |                               | Ant Hgt: | 2.000 | D         | Ant Hgt: | 2.000 D                      |
| Setup Base Setup Rover Calibration Fix A Point Satellites | <u>کې</u><br>۱۹               | GLONASS  | 5     |           | GLONAS   | S<br>nfiguring Rover         |
| Switch Off  Fix Setout Elev Topo Gen                      | Rpt Par                       |          | Co    | nfig Exit |          | Config Exit                  |

# How To Check your Fix Status

- To check your fix, from the **Field Menu**, Click **Topo >Log**.
- Look at the Status Display at the bottom of the Screen

| 🏄 Field         | <b>₩ 7× 4</b> ×  |   | 🏄 Log Topo     | Survey    |        | Y <sub>×</sub> ∢× |
|-----------------|------------------|---|----------------|-----------|--------|-------------------|
|                 |                  |   | Code:          | Point     |        | •                 |
|                 | 1111 B           |   | Select:        |           |        | •                 |
| Back            | Calc             |   | Feature:       |           |        |                   |
|                 |                  |   | Ant Hgt:       | 2.000     |        |                   |
|                 |                  |   | Y Coord:       | 46026     | 5.818  |                   |
|                 | Log              |   | X Coord:       | 37635     | 90.316 |                   |
| in al           | Auto By Time     |   | Z Coord:       | 31.22     | 9      | 3                 |
| 6-              | Auto By Distance |   |                |           |        |                   |
| Õ               | List 🕨           | * |                |           |        |                   |
| Stn : Here      | Export           |   | Sat:12 PDOP:2. | 0 FIX Age | :1     |                   |
| Job: GPSJOB2    | Plot             |   |                | [         | Plot   | List              |
| Fix Setout Flev | Topo Gen Rot Par | _ | Erase          | Info      | Log    | Exit              |
| TIX Secont Liev | торо бен крс га  |   |                |           |        |                   |

| Sat:14 PDOP1.6 FIX Age:2             |                                               |  |  |  |  |
|--------------------------------------|-----------------------------------------------|--|--|--|--|
| Sat: Amount of Satellites being used | FIX: Fix status, eg. FLOAT, DGPS, AUTO        |  |  |  |  |
| PDOP:PDOP rating                     | Age: Time of last correction message recieved |  |  |  |  |

## How To Log a point:

- From the **Field Menu**, Click **Topo >Log**.
- Type in your Feature name and click *Log*

| 考 Field                                                           | ,#‡ Y <sub>×</sub> ∢×                                                                           | 🏄 Log Topo S                                         | urvey 🛟 Ÿ <sub>X</sub> ◀×                                                                                       |                                                      | Survey 🚑 Ÿ <sub>X</sub> ◀x                                           |
|-------------------------------------------------------------------|-------------------------------------------------------------------------------------------------|------------------------------------------------------|----------------------------------------------------------------------------------------------------|------------------------------------------------------|----------------------------------------------------------------------|
| Back Cal                                                          | c                                                                                               | Code:<br>Select:<br>Feature:<br>Ant Hgt:<br>Y Coord: | Point     ▼               2.000        46026.818                                                                | Code:<br>Select:<br>Feature:<br>Ant Hgt:<br>Y Coord: | Point                                                                |
| Stn : Here<br>Job: GPSJOB2<br>Site: GPSTES<br>Fix Setout Elev Top | og<br>auto By Time<br>auto By Distance<br>ist<br>ist<br>ixport<br>lot<br>irase<br>o Gen Rpt Par | X Coord:<br>Z Coord:<br>Sat:12 PDOP:2.0              | 3763590.316         31.229       3          FIX Age:1         Plot       List         Info       Log       Exit | X Coord:<br>Z Coord:<br>Sat:15 PDOP:1.4              | 3763590.345<br>31.196 4<br>4 FIX Age:2<br>Plot List<br>Info Log Exit |

• Click *List* to view points and *Plot* to View your coordinates via Map View

| 9   | List  | Topo Coord | ls 斗      | Ÿ <sub>×</sub> ∢× |
|-----|-------|------------|-----------|-------------------|
|     | No    | Feature    | YCoord    | XCoord            |
|     | 1     | CL         | 46026.818 | 3763590           |
|     | 2     | CL         | 46026.819 | 3763590           |
|     | 3     | CL         | 46026.819 | 3763590           |
|     |       |            |           |                   |
|     |       |            |           |                   |
|     |       |            |           |                   |
|     |       |            |           |                   |
|     |       |            |           |                   |
| ◀   |       |            |           | •                 |
|     |       | Plot       | Export    | Exit              |
| -ie | eld C | oords      |           |                   |

### How To Setout a point:

• From the Field Menu, Click Setout > Coords > Coord File

| 科 Field                                                                                                    | ,∷tt Y <sub>×</sub> ∢× | Setout Coords                  | ,∰ Y <sub>×</sub> ,€ | Setout Coords                       | <b>₩ Y<sub>×</sub> 4</b> € |
|----------------------------------------------------------------------------------------------------|------------------------|--------------------------------|----------------------|-------------------------------------|----------------------------|
|                                                                                                    |                        | Local      Site     Select Pt: | ◯ Global ◯ Set<br>▼  | Local O Site       Select Pt:     G | ⊖ Global ⊖ Set<br>▼        |
| Batterboards  Earthworks Design Input                                                                                       |                        | Pt Name:                       | ?                    | Pt Name: G                          | ?                          |
| Surface ►<br>General ►<br>Checks ►<br>Coord Manual                                                                          | ×<br>•                 | Y Coord:<br>X Coord:           |                      | Y Coord: 4604<br>X Coord: 3763      | 3.991<br>607.992           |
| String     Coord File       Joi     Terrad     Find       Sit     Rehab     Plot       Fix     Setout     Elev     Topo Gen | Rpt Par                |                                | Exit                 |                                     | Next Exit                  |

#### **Choose from 3 different viewing options**

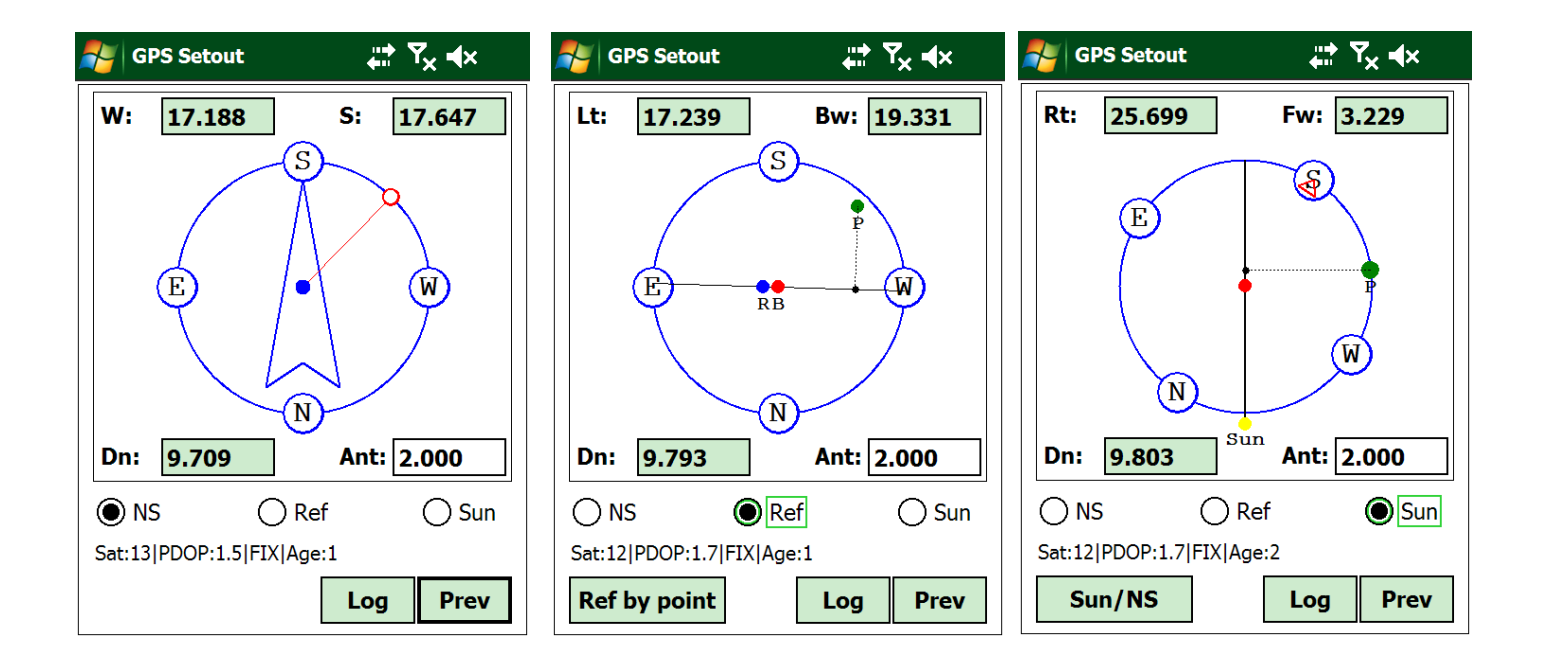

When you are close to the setout point your display will change to this

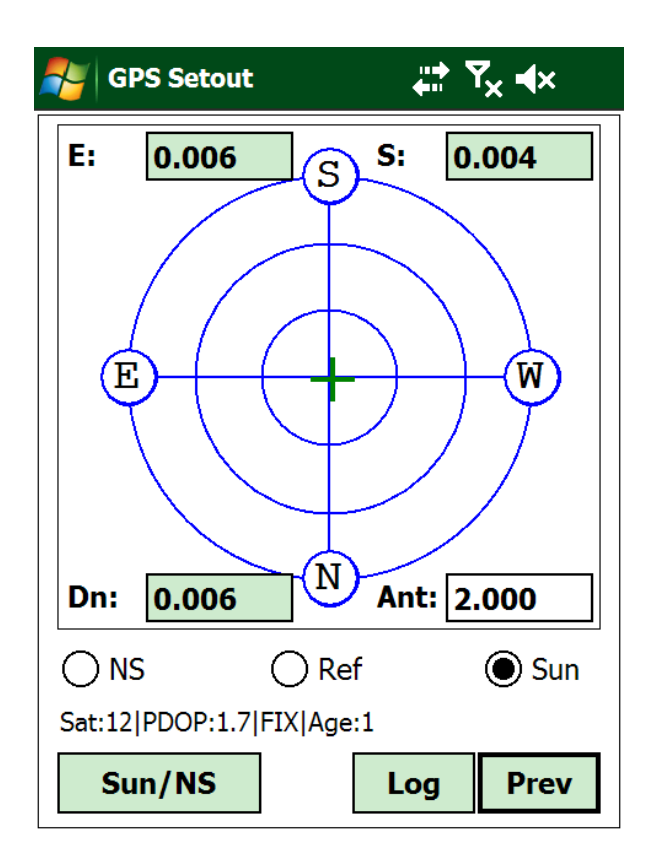

Click *Log* to Store Point data

**North/South:** This view uses the standard North, South, East and West to help direct you to a point

**Reference Line:** With this view an imaginary line is drawn from the Base or Manually selected coordinate to the current Rover position. The program will then guide the Surveyor with directions and distance in relation to this imaginary line.

**Sun/Shadow Method:** Using the direction of the shadows the program will guide the Surveyor to the setting out point.